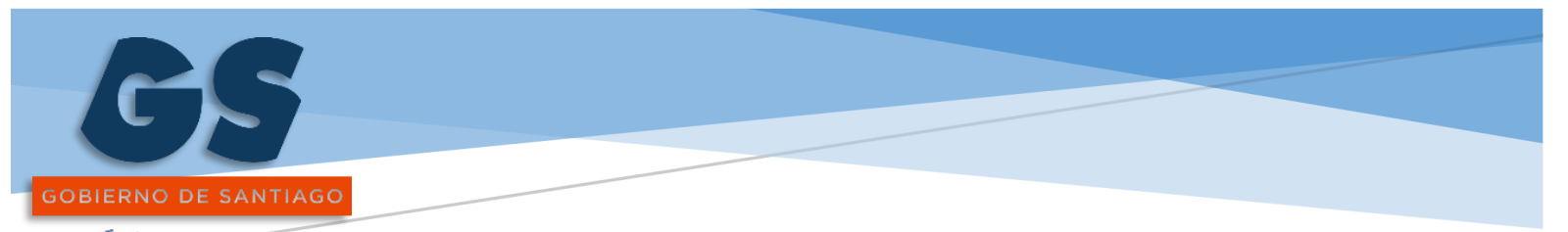

Juntos. Mejor región.

# **INSTRUCTIVO ACEPTA-GORE**

Aplicativo interno del Gobierno Regional Metropolitano de Santiago

Bandera 46, Santiago GOBIERNO REGIONAL METROPOLITANO DE SANTIAGO

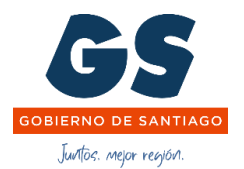

## Contenido

| 1     | Objetivo                                 |
|-------|------------------------------------------|
| 2     | Enlace de ingreso ACEPTA 4               |
| 3     | Vista General ACEPTA-GORE                |
| 4     | Carga de Documentos Tributarios6         |
| 4. 1  | Formulario de Incorporación7             |
| 5     | Menú Vista General                       |
| 6     | Recuperar Documento                      |
| 7     | Perfil Operador 01/0210                  |
| 8     | Menú Acciones, Perfil Usuarios12         |
| 8.1   | Ver Comentarios                          |
| 8.1   | Firmas                                   |
| 8.2   | Proceso de Responder14                   |
| 8.2.1 | Anexos                                   |
| 8.2.2 | Responder, requirente 01                 |
| 8.2.2 | 2.1 Seleccionar Solicitud Compra15       |
| 8.2.2 | 2.2 Seleccionar destinatario             |
| 8.2.2 | 2.3 Botón Adjuntar documento requerido16 |
| 8.2.3 | Responder, requirente 02                 |
| 9.    | Todos                                    |
| 9.1 R | Reportes                                 |
| 9.1.1 | . Filtro                                 |
| 9.1.2 | Exportar Simple                          |
| 9.1.3 | Exportar Completo                        |

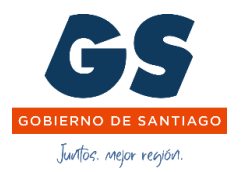

#### GLOSARIO

ACEPTA-GORE= Aplicativo de incorporación y derivación documentos tributarios

**SII** = Servicios de Impuestos Internos de Chile

**Perfil Operador 01 =** Usuario perteneciente al Departamento de Finanzas, perfil que tiene la opción de carga manual de documentos tributarios, se encarga de derivar los documentos que pertenecen al Programa 01, 03 y 04.

**Perfil Operador 02 =** Usuario perteneciente al Departamento de Inversiones, este perfil se encarga de derivar a los analistas del departamento los documentos que pertenecen al Programa 02.

**Perfil Finanzas =** Usuario perteneciente al Departamento de Finanzas, recibe en su bandeja todas las facturas solicitadas para rechazo, perfil encargado de rechazar las facturas en SII,

Perfil usuario= Es el perfil que puede ser requirente 01 o 02

#### Estado de Respuestas:

Aceptar = Se acepta la factura que es pertinente el proceso de pago

No es Mía= Se devuelve al Operador para que sea derivada a quien corresponda

Rechazar= Solicitud de rechazo, documentos caen en la bandeja de recibidos del Perfil de Finanzas

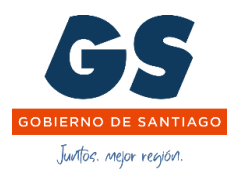

## 1 Objetivo

El objetivo de este aplicativo es que los solicitantes de compras de bienes y/o servicios de la Institución puedan contestar en el menor tiempo posible si corresponde solicitar el rechazo de las facturas que se han emitido al Gobierno Regional Metropolitano.

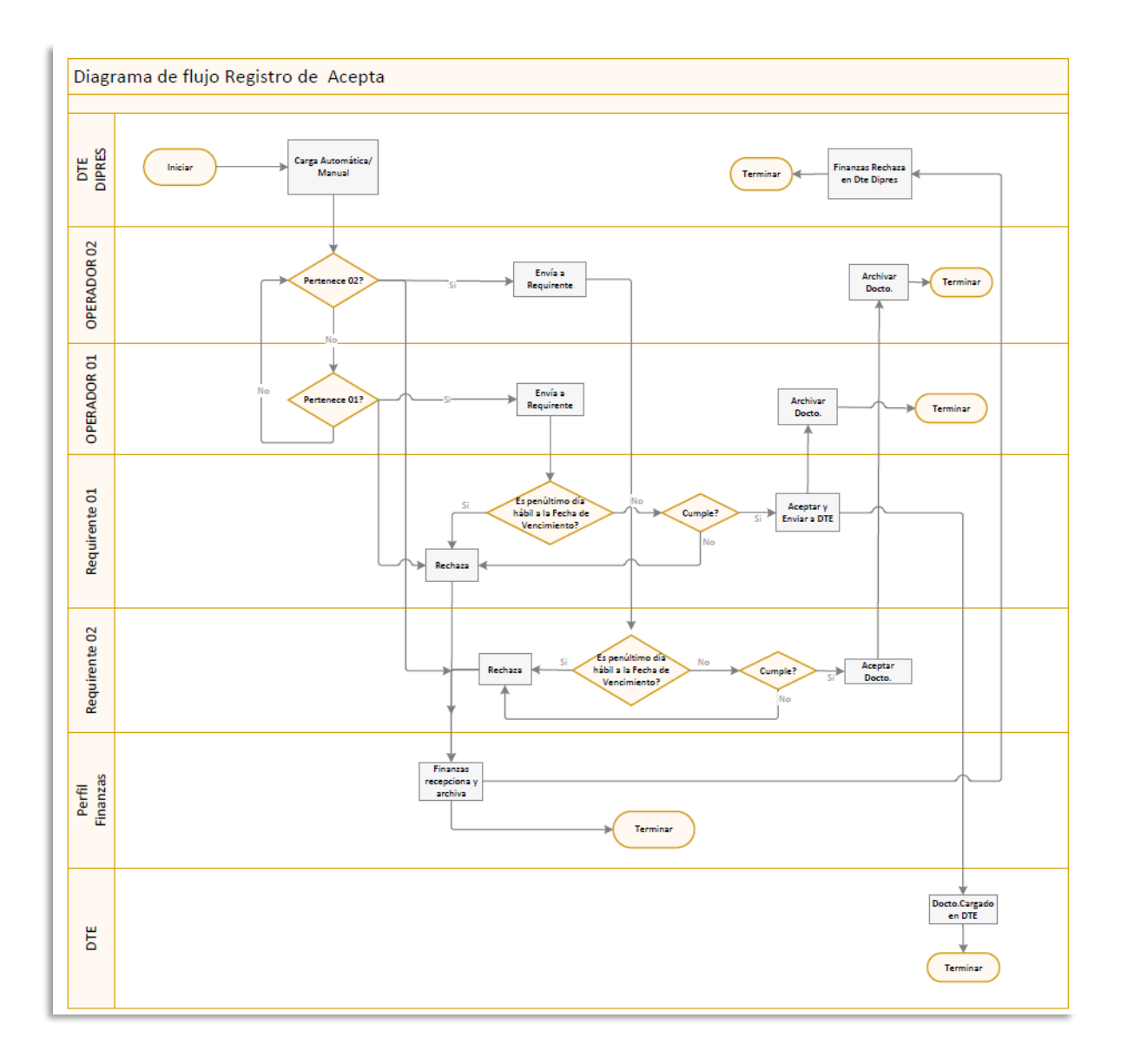

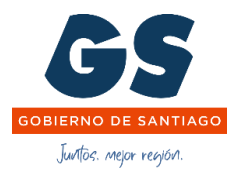

2 Enlace de ingreso ACEPTA

|        | ACEPTA GORE             |  |  |  |  |  |  |  |
|--------|-------------------------|--|--|--|--|--|--|--|
| G      | GOBIERNO DE<br>SANTIAGO |  |  |  |  |  |  |  |
|        |                         |  |  |  |  |  |  |  |
| 1      | Usuario                 |  |  |  |  |  |  |  |
| ه      | Contraseña              |  |  |  |  |  |  |  |
| Entrar |                         |  |  |  |  |  |  |  |
|        |                         |  |  |  |  |  |  |  |
|        |                         |  |  |  |  |  |  |  |

Ingresar a la Plataforma a través del enlace <u>https://acepta.gobiernosantiago.cl/</u> con usuario y contraseña.

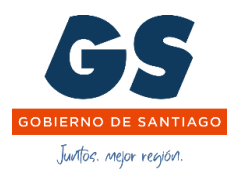

## 3 Vista General ACEPTA-GORE

## Vista General

| G                                         |                                            | 🗮 Maestros 🗸                                            |                                                              |                        |                                                  |                                                                  | <b>L</b> (                                             | Master) OPERADOR-01                                                              | C+ Salir                                             |  |  |
|-------------------------------------------|--------------------------------------------|---------------------------------------------------------|--------------------------------------------------------------|------------------------|--------------------------------------------------|------------------------------------------------------------------|--------------------------------------------------------|----------------------------------------------------------------------------------|------------------------------------------------------|--|--|
| e / Documentos                            | Tributarios Electronicos                   |                                                         |                                                              |                        |                                                  |                                                                  |                                                        |                                                                                  |                                                      |  |  |
| cumentos                                  |                                            |                                                         |                                                              |                        |                                                  |                                                                  |                                                        |                                                                                  |                                                      |  |  |
| ecibidos Env                              | viados Archivados                          | Todos                                                   |                                                              |                        |                                                  |                                                                  |                                                        |                                                                                  |                                                      |  |  |
|                                           | 10000                                      | 10000                                                   |                                                              |                        |                                                  |                                                                  |                                                        |                                                                                  |                                                      |  |  |
|                                           |                                            |                                                         |                                                              |                        |                                                  |                                                                  |                                                        |                                                                                  |                                                      |  |  |
| 1 Documento                               | us Q Filtro                                |                                                         |                                                              |                        |                                                  |                                                                  |                                                        |                                                                                  |                                                      |  |  |
| ▲ Documentos<br>Id 1↓                     | s <mark>Q Filtro</mark><br>Nº Documento î↓ | Tipo ↑↓                                                 | Fecha Documento 1↓                                           | Dias 1↓                | RUT 1↓                                           | Proveedor ↑↓                                                     | Monto ↑↓                                               | Programa î↓                                                                      |                                                      |  |  |
| Documento:     Id ↑↓                      | ns Q Filtro                                | Tipo 11                                                 | Fecha Documento 🏦                                            | Dias ↑↓                | RUT 14                                           | Proveedor 1                                                      | Monto 1                                                | Programa ᡝ                                                                       | Acciones                                             |  |  |
| Documentos Id 1↓ 12.788                   | s Q Filtro                                 | Tipo 11                                                 | Fecha Documento 14                                           | Dias 14                | RUT 14                                           | Proveedor 11                                                     | Monto 11                                               | Programa 14                                                                      | Acciones                                             |  |  |
| 2 Documentor<br>Id 11<br>12.788<br>12.787 | s Q Filtro                                 | Tipo 11<br>Lecture clicotronica<br>Insteam clicotronica | Fecha Documento 14<br>15-11-2023<br>15-11-2023               | Dias ↑↓<br>2<br>2      | RUT 14                                           | Proveedor 11<br>FUND GENERACION<br>FUND GENERACION               | Monto 14<br>\$ 519.038<br>\$ 8.415.400                 | Programa 14<br>01 Presupuesto de f<br>01 Presupuesto de f                        | Acciones V<br>Acciones V                             |  |  |
| 2 Documento                               | s Q Filtro                                 | Tipo 11<br>Finatura electróloca<br>factore electróloca  | Fecha Documento 14<br>15-11-2023<br>15-11-2023<br>14-11-2023 | Dias 14<br>2<br>2<br>3 | RUT 11<br>73276200-0<br>73276200-0<br>76508145-9 | Proveedor 11<br>FUND GENERACION<br>FUND GENERACION<br>FERCOM SPA | Monto 11<br>\$ 519.038<br>\$ 8.415.400<br>\$ 5.810.175 | Programa 11<br>01 Presupuesto de f<br>01 Presupuesto de f<br>01 Presupuesto de f | Acciones v<br>Acciones v<br>Acciones v<br>Acciones v |  |  |

Plataforma para aceptación/rechazo de Facturas

La plataforma Acepta permite la derivación de documentos electrónicos al encargado de la compra de un bien y/o servicio para su Aceptación/Rechazo, el solicitante debe contestar antes de los 8 días hábiles desde la fecha de Emisión del documento tributario y que se encuentra emitido al Gobierno Regional, si no corresponde el pago de la factura, el solicitante responderá con "rechazo" del documento, se recibirá la solicitud con el encargado del perfil Finanzas, quien cursará el rechazo paralelamente en SII, en el caso que la factura sea "aceptada" se cursará el proceso interno para la gestión del pago del documento.

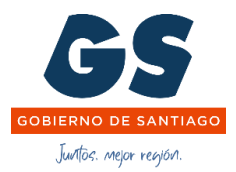

## 4 Carga de Documentos Tributarios

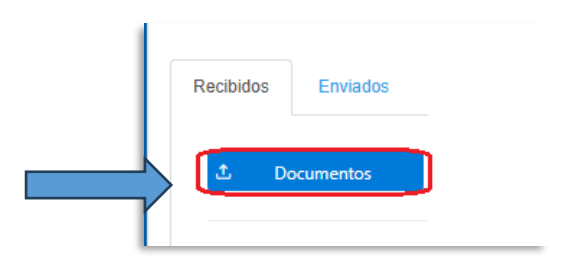

| Home / Carga Documentos                                                                                                    |      |  |  |  |  |  |  |  |  |
|----------------------------------------------------------------------------------------------------|------|--|--|--|--|--|--|--|--|
| Documentos                                                                                                    |      |  |  |  |  |  |  |  |  |
| t Subir Documento ✓ Seleccionar Todo(s) × Limpiar Documento                                                                          |      |  |  |  |  |  |  |  |  |
| SELECCIONE                                                                                                    |      |  |  |  |  |  |  |  |  |
| Id 11     N° Documento 11     Tipo 11     Fecha Documento<br>11     Dias 11     RUT 11     Proveedor 11     Monto 11     Programa 11 | ones |  |  |  |  |  |  |  |  |
| No records found.                                                                                                    |      |  |  |  |  |  |  |  |  |
| (1 of 1 - Total : 0) <<< > >> 5                                                                                                    |      |  |  |  |  |  |  |  |  |

Luego de subir los documentos tributarios, debe seleccionar con el botón para la carga final.

Clic botón-> "Subir documento"

| Documento Adjunto   |   |
|---------------------|---|
| + Seleccionar       |   |
| Maximum size: 15 MB | · |

Clic ->Seleccionar

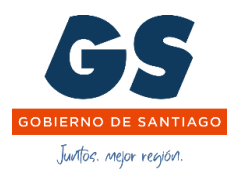

| Tipo 14 Subir Documente | Fachs Documento 1                    | Disc 1        | RUT 14          |
|-------------------------|--------------------------------------|---------------|-----------------|
| Documento               | Documento ( reporte_990690) Cancelar | 56.xts ) 1 of | F1 - Total : 0) |
|                         |                                      |               |                 |
| Tipo †↓                 | Fecha Documento ↑↓                   | Dias 1↓       | RUT 1↓          |

Clic-> Aceptar

#### 4.1 Formulario de Incorporación

| 🖞 Subir Docume | 2 Subir Documento 🗸 Seleccionar Todo(s) X Limpiar Documento |                                |                     |         |            |                   |               |                     |               |  |  |  |
|----------------|-------------------------------------------------------------|--------------------------------|---------------------|---------|------------|-------------------|---------------|---------------------|---------------|--|--|--|
| SELECCIONE     | SELECCIONE                                                  |                                |                     |         |            |                   |               |                     |               |  |  |  |
| ld †↓          | Nº Documento ↑↓                                             | Tipo 1↓                        | Fecha Documento 1   | Dias ↑↓ | RUT 1      | Proveedor ↑↓      | Monto 1↓      | Programa ↑↓         | Accioner      |  |  |  |
|                |                                                             |                                |                     |         |            |                   |               |                     | Acciones      |  |  |  |
| 808.741        | 14                                                          | Factura electrónica            | 02-04-2024 00:00:00 | 380     | 69071300-4 | I MUNICIPALIDAD D | \$ 8.135.001  | 02 Presupuesto de i | ✓ Seleccionar |  |  |  |
| 808.740        | 13                                                          | Factura electrónica            | 02-04-2024 00:00:00 | 380     | 69071300-4 | I MUNICIPALIDAD D | \$ 4.385.000  | 02 Presupuesto de i | ✓ Seleccionar |  |  |  |
| 808.739        | 59                                                          | Nota de crédito<br>electrónica | 02-04-2024 00:00:00 | 380     | 76578994-K | VETERINARIA - CEN | \$ 170        | 02 Presupuesto de i | ✓ Seleccionar |  |  |  |
| 808.738        | 84                                                          | Factura electrónica            | 02-04-2024 00:00:00 | 380     | 76163648-0 | CONSTRUCTORA M    | \$ 41.777.472 | 02 Presupuesto de i | ✓ Seleccionar |  |  |  |
| 808.737        | 19.918                                                      | Factura electrónica            | 28-03-2024 00:00:00 | 385     | 76098804-9 | IMPORTADORA BILI  | \$ 379.900    | 02 Presupuesto de i | ✓ Seleccionar |  |  |  |
|                | (1 of 111 - Total : 551) <<< 1 2 3 4 5 6 7 8 9 10 > >> 5    |                                |                     |         |            |                   |               |                     |               |  |  |  |
|                | Ŷ                                                           |                                |                     |         |            |                   |               |                     |               |  |  |  |
| SELECCIONADA   | <b>NS</b>                                                   |                                |                     |         | •          |                   |               |                     |               |  |  |  |
| ld †↓          | Nº Documento ↑↓                                             | Tipo 1↓                        | Fecha Documento 1   | Dias 1↓ | RUT 1↓     | Proveedor 1       | Monto 1       | Programa †↓         | Acciones      |  |  |  |

Después de tener los archivos visibles debe ser confirmado el traspaso, para realizar esto se puede hacer uno a uno con el botón seleccionar o con el botón Seleccionar todos.

Seleccionar Todo(s) Clic -> "Seleccionar Todos"

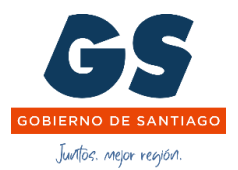

#### 4. 2 Seleccionar documentos

| SELECCIONAD | SELECCIONADAS                                           |                                |                     |         |            |                   |               |                     |            |  |  |  |
|-------------|---------------------------------------------------------|--------------------------------|---------------------|---------|------------|-------------------|---------------|---------------------|------------|--|--|--|
| ld 11       | Nº Documento 1↓                                         | Tipo †↓                        | Fecha Documento     | Dias †↓ | RUT 1      | Proveedor †↓      | Monto 1↓      | Programa †↓         | Acciones   |  |  |  |
|             |                                                         |                                |                     |         |            |                   |               |                     | Acciones   |  |  |  |
| 808.190     | 14                                                      | Factura electrónica            | 02-04-2024 00:00:00 | 380     | 69071300-4 | I MUNICIPALIDAD D | \$ 8.135.001  | 02 Presupuesto de i | × Eliminar |  |  |  |
| 808.189     | 13                                                      | Factura electrónica            | 02-04-2024 00:00:00 | 380     | 69071300-4 | I MUNICIPALIDAD D | \$ 4.385.000  | 02 Presupuesto de i | × Eliminar |  |  |  |
| 808.188     | 59                                                      | Nota de crédito<br>electrónica | 02-04-2024 00:00:00 | 380     | 76578994-K | VETERINARIA - CEN | \$ 170        | 02 Presupuesto de i | × Eliminar |  |  |  |
| 808.187     | 84                                                      | Factura electrónica            | 02-04-2024 00:00:00 | 380     | 76163648-0 | CONSTRUCTORA M    | \$ 41.777.472 | 02 Presupuesto de i | × Eliminar |  |  |  |
| 808.186     | 19.918                                                  | Factura electrónica            | 28-03-2024 00:00:00 | 385     | 76098804-9 | IMPORTADORA BILI  | \$ 379.900    | 02 Presupuesto de i | × Eliminar |  |  |  |
|             | (1 of 111 - Total: 551) << < 1 2 3 4 5 6 7 8 9 10 → ≫ 5 |                                |                     |         |            |                   |               |                     |            |  |  |  |
| Guardar     | Cancelar                                                |                                |                     |         |            |                   |               |                     |            |  |  |  |

Clic -> "Guardar"

#### 5 Menú Vista General

| Documentos |          |            |       |  |
|------------|----------|------------|-------|--|
| Recibidos  | Enviados | Archivados | Todos |  |

| Recibidos:  | Se visualizan los documentos recibidos para el usuario logeado.  |
|-------------|------------------------------------------------------------------|
| Enviados:   | Se visualizan los documentos enviados para el usuario logeado.   |
| Archivados: | Se visualizan los documentos archivados para el usuario logeado. |
| Todos:      | Se visualizan todos los documentos incorporados a la plataforma  |

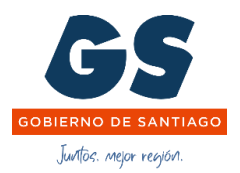

#### 6 Recuperar Documento

Permite recuperar un documento enviado por el Operador, está opción se visualiza en el perfil del Operador 01 y Operador 02

| Recibidos | Enviados | Archivados | Todos |    | •              |
|-----------|----------|------------|-------|----|----------------|
|           |          |            |       |    | $\mathbf{A}$   |
| 1 and 1   |          |            |       | †↓ | Recuperar Doc. |
|           |          |            |       |    |                |

Clic -> Recuperar Doc.

| Recuperar Doc. | ecuperar Doc.                       |            |            |                        |               |         |            |              |            |                |               |
|----------------|-------------------------------------|------------|------------|------------------------|---------------|---------|------------|--------------|------------|----------------|---------------|
|                |                                     |            |            |                        |               |         |            |              |            |                |               |
| ld ↑↓          | Ubicación ↑↓                        | Carpeta ↑↓ | Nº Doc. ↑↓ | Tipo ↑↓                | Fecha Doc. ↑↓ | Dias ↑↓ | RUT ↑↓     | Proveedor 1↓ | Monto ↑↓   | Programa ↑↓    |               |
|                |                                     |            | 1421       |                        |               |         |            |              |            |                | Acciones      |
| 19.979         | JOSE IGNACIO<br>GUTIERREZ<br>GARCIA | Recibidos  | 1.421      | Factura<br>electrónica | 17-04-2025    | 5       | 76662711-0 | AETOS SOLUCI | \$ 899.999 | 01 Presupuesto | ✓ Seleccionar |
|                | (1 of 1 - Total: 1) ≪ < 1 > ≫ 5     |            |            |                        |               |         |            |              |            |                |               |

Buscar el documento en los filtros, clic-> Seleccionar.

Los documentos recuperados volverán a la bandeja del Operador.

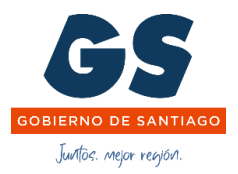

## 7 Perfil Operador 01/02

#### 7.1 Reenviar

| d 11   | Fecha C. 1             | Nº Doc. ↑↓ | Tipo 1↓                | Fecha Doc. 1 | Dias ↑↓         | RUT ↑↓     | Proveedor 1 | Monto 1↓   | Programa ↑↓    | Cargado ↑↓ |               |
|--------|------------------------|------------|------------------------|--------------|-----------------|------------|-------------|------------|----------------|------------|---------------|
| 20245  |                        |            |                        |              |                 |            |             |            |                |            | Acciones      |
| 20.245 | 10-05-2025<br>16:06:46 | 23.664.629 | Factura<br>electrónica | 09-05-2025   | 5               | 76411321-7 | COMPANIA GE | \$ 121.841 | 01 Presupuesto | Automatico | Acciones      |
|        |                        |            |                        | (1.61        | Total (1) 《     |            | >> E        |            |                |            | ④ Ver Comenta |
|        |                        |            |                        | (1 of 1 -    | Total : 1 ) 🛛 🔍 | < 1 >      | >> 5        |            |                |            | ✓ Firmas      |

Bandeja de Recibidos, Acciones -> "Reenviar"

|                       | 23.664.629 |                         | Tipo Documento | Factura electrónica  |   |
|-----------------------|------------|-------------------------|----------------|----------------------|---|
| Fecha Publicación     | 09-05-2025 | Documento Mensaje       |                |                      |   |
| RUT                   | 76411321-7 | Unverie Destine *       |                |                      |   |
| Monto                 | \$ 121,841 | Usuario Destino ^       | - SELECCION    | N                    | ~ |
|                       |            | Programa *              | 01 Presupuest  | to de funcionamiento | ~ |
|                       |            |                         |                |                      |   |
|                       |            |                         |                |                      |   |
| 1000 caracteres resta | ntes.      | 992 caracteres restante | 5.             |                      |   |

Clic -> "Siguiente", Seleccionar: Usuario Destinatario, Tipo Programa

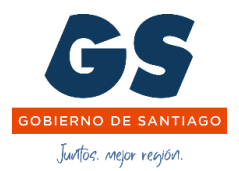

NOTA: Cuando la factura es aceptada, queda nuevamente en Recibidos del Operador 01/02, disponible para ser archivada

|   | ld 1   | Fecha C. 14            | Propietario 1 | Ubicación 11 | Carpeta 1↓<br>recibidos | № Doc. †↓ | Tipo 14              | Fecha Doc. 1 | Dias 14 | RUT 14     | Proveedor 11 | Monto 1       | Programa 11    | Cargado 1 | Acciones |
|---|--------|------------------------|---------------|--------------|-------------------------|-----------|----------------------|--------------|---------|------------|--------------|---------------|----------------|-----------|----------|
| l | 13.079 | 12-12-2023<br>10:52:45 | OPERADOR-01   |              | Recibidos               |           |                      | 07-12-2023   | 501     | 77410577-8 | NEW TECHNOL  | \$ 80.500.000 | 01 Presupuesto | Manual    | Acciones |
|   |        |                        |               |              |                         |           | (1 of 1 - Total : 1) | « < 1        | > >> 50 |            |              |               |                |           |          |

#### 7.2 Reasignar

| ropietario       | OPERADOR-01 | Ubicacion      | OPERADOR-01                      |
|------------------|-------------|----------------|----------------------------------|
| I⁰ Documento     | 212.027     | Tipo Documento | Factura electrónica              |
| echa Publicación | 31-03-2025  | Dias           | 21                               |
| RUT              | 60501000-8  | Proveedor      | SUBSECRETARIA DEL                |
| Nonto            | \$ 936.149  | Programa       | 01 Presupuesto de funcionamiento |

Permite que sea reasignado al Operador correspondiente, opción de visualización para el perfil Operador 01/02

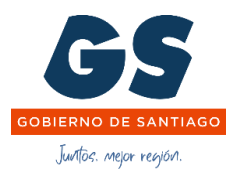

## 7.3 Archivar

| Archivar [ ID : 19771 ] |            |                |                                  |
|-------------------------|------------|----------------|----------------------------------|
| Nº Documento            | 212.027    | Tipo Documento | Factura electrónica              |
| Fecha Publicación       | 31-03-2025 | Dias           | 22                               |
| RUT                     | 60501000-8 | Proveedor      | SUBSECRETARIA DEL                |
| Monto                   | \$ 936.149 | Programa       | 01 Presupuesto de funcionamiento |
|                         |            |                |                                  |
| 971 caracteres restan   | tes.       |                |                                  |
|                         |            |                |                                  |
| Archivar                | Cancelar   |                |                                  |

## 8 Menú Acciones, Perfil Usuarios

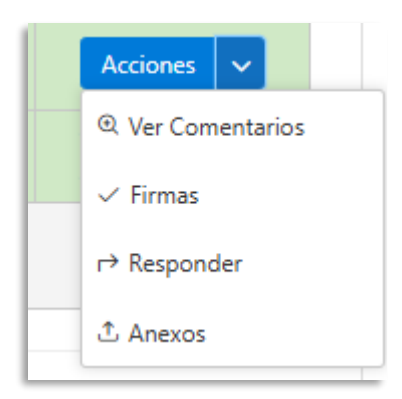

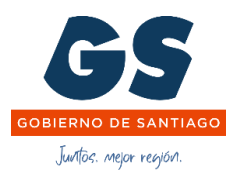

## 8.1 Ver Comentarios

| Topiciano                   | OPERADOR-01                   | Ubicacion                     | OPERADOR-01                      |
|-----------------------------|-------------------------------|-------------------------------|----------------------------------|
| Nº Documento                | 212.027                       | Tipo Documento                | Factura electrónica              |
| Fecha Publicación           | 31-03-2025                    | Dias                          | 21                               |
| RUT                         | 60501000-8                    | Proveedor                     | SUBSECRETARIA DEL                |
| Monto                       | \$ 936.149                    | Programa                      | 01 Presupuesto de funcionamiento |
| No es mia                   | CIO GOTIERREZ GARCIA - ESCIDI | o (02-04-2025 13:35:28) :<br> |                                  |
| OPERADOR-01 - Esc<br>Remito | ribio (02-04-2025 11:24:22) : | o (U2-U4-2U25 13:35:28) :     |                                  |

Permite visualizar las observaciones que realizaron los usuarios al momento de dar respuesta al documento.

#### 8.1 Firmas

| Firmas                        |                                               |                               |                           |
|-------------------------------|-----------------------------------------------|-------------------------------|---------------------------|
|                               |                                               |                               |                           |
| [ ID : 19771 ] - [ Propietari | o : OPERADOR-01 ] - [ Ubicacion : OPERADOR-01 | 1                             |                           |
| Fecha                         | Origen                                        | Destino                       | Tiempos de Respuesta      |
| 02-04-2025 11:24:22           | OPERADOR-01                                   | JOSE IGNACIO GUTIERREZ GARCIA |                           |
| 02-04-2025 13:35:28           | JOSE IGNACIO GUTIERREZ GARCIA                 | OPERADOR-01                   | 0 dias 2 horas 11 minutos |
|                               | ( 1 of 1 - Total : 2 )                        | < < 1 → » 5                   |                           |
| Cerrar                        | Re                                            | chazado                       |                           |

Esta ventana visualiza los registros de firmas que pasaron por el documento, indican la fecha y hora del movimiento.

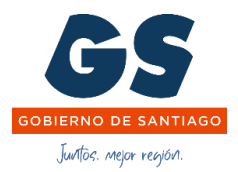

## 8.2 Proceso de Responder

| Id 11  | Fecha C. ↑↓            | Nº Doc. ↑↓ | Tipo †↓                                      | Fecha Doc. ↑↓ | Dias ↑↓ | RUT ↑↓     | Proveedor 1   | Monto 1↓     | Programa ↑↓    | Cargado ↑↓ | A                            |
|--------|------------------------|------------|----------------------------------------------|---------------|---------|------------|---------------|--------------|----------------|------------|------------------------------|
|        |                        |            |                                              |               |         |            |               |              |                |            | Acciones                     |
| 20.199 | 06-05-2025<br>14:04:55 | 231        | Factura no afecta<br>o exenta<br>electrónica | 06-05-2025    | 2       | 76102952-5 | SOCIEDAD DE P | \$ 2.800.000 | 01 Presupuesto | Automatico | Acciones V                   |
| 20.197 | 06-05-2025<br>14:04:55 | 230        | Factura no afecta<br>o exenta<br>electrónica | 06-05-2025    | 2       | 76102952-5 | SOCIEDAD DE P | \$ 2.800.000 | 01 Presupuesto | Automatico | <ul> <li>✓ Firmas</li> </ul> |
|        |                        |            |                                              | (2, (2, T)    |         |            |               |              |                |            | → Responder                  |
|        |                        |            |                                              | (2 of 2 - 1ot | al:/)   |            |               |              |                |            | ☆ Anexos                     |

#### 8.2.1 Anexos

| Anexos                                                                  |                     |
|-------------------------------------------------------------------------|---------------------|
| Subir                                                                   | Documento Adjunto   |
| [ ID : 20199 ] - [ Tipo : Factura no afecta o<br>CONSULTORES LIMITADA ] | + Seleccionar       |
| Fecha 11<br>No records found.                                           | Maximum size: 15 MB |
| Cerrar                                                                  |                     |

Menú disponible para ingresar documentos/archivos pdf.

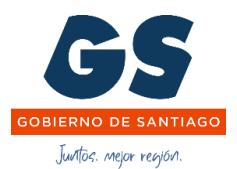

## 8.2.2 Responder, requirente 01

| Nº Documento          | 4.898                          | Tipo Documento | Factura electrónica              |                                       |
|-----------------------|--------------------------------|----------------|----------------------------------|---------------------------------------|
| Fecha Publicación     | 14-05-2025                     | Dias           | 0                                |                                       |
| RUT                   | 76987743-6                     | Proveedor      | COMERCIAL RODRITE                |                                       |
| Monto                 | \$ 282.030                     | Programa       | 01 Presupuesto de funcionamiento |                                       |
| OPERADOR-01 - Esc     | tribio (14-05-2025 16:10:22) : |                |                                  |                                       |
| 862 caracteres restan | tes.                           |                |                                  |                                       |
| N° Solicitud          | 11.206                         |                |                                  |                                       |
| Para *                | Abastecimiento                 |                | ~                                |                                       |
| ADQUISICIÓN DE ZA     | APATOS DE SEGURIDAD            |                |                                  | Buscar N° de solicitu<br>Destinatario |
|                       |                                |                |                                  |                                       |

Clic -> Aceptar

.

#### 8.2.2.1 Seleccionar Solicitud Compra

| Documento Mensaje |                  |                                                                                                    | ×          | Programa 1                          | l.                         | Cargado 11   |           |               |             |
|-------------------|------------------|----------------------------------------------------------------------------------------------------|------------|-------------------------------------|----------------------------|--------------|-----------|---------------|-------------|
| N° Solicitud      | 0                |                                                                                                    |            |                                     |                            |              |           |               |             |
|                   |                  | Buscar Solicitudes                                                                                                    |            | \$ 2.800.000 01 Presupue            | sto de funcionamient       | o Automatico |           | A             | cciones 🗸   |
| Para *            | Orden de Compras |                                                                                                    |            |                                     |                            |              |           |               |             |
|                   |                  |                                                                                                    |            |                                     |                            |              |           |               |             |
|                   | Solicitud Id 1   | Detalle 11                                                                                                    | Fecha 1↓   | Programa 11                         | Estado 1↓                  | Numero 11    | Moneda 11 | Total †↓      | Assianas    |
|                   |                  |                                                                                                    |            |                                     |                            |              |           |               | Acciones    |
|                   | 11.025           | Servicios Especializados de representación judicial Civil                                                                                              | 24-03-2025 | 01 Presupuesto de<br>funcionamiento | Orden de<br>Compra Emitida | 1260-73-TD25 | CLD       | \$ 33.600.000 | Seleccionar |
|                   | 11.031           | SSEE JURÍDICOS DE LITIGACIÓN, CONTROL Y GESTIÓN EN MATERIA PENAL, EN LOS<br>TRIBUNALES DE PRIMERA INSTANCIA, CORTES DE APELACIONES Y CORTES<br>SUPREMA | 18-02-2025 | 01 Presupuesto de<br>funcionamiento | Orden de<br>Compra Emitida | 1260-42-TD25 | CLD       | \$ 81.200.000 | Seleccionar |
| 1000 caracteres r | 10.917           | Modificación de terminos de referencia aprobados por Resol Ex. Nº 678 y 1031                                                                           | 30-12-2024 | 01 Presupuesto de<br>funcionamiento | Enviada a Pago             | 1260-336TD24 | CLD       | \$ 4.900.000  | Seleccionar |

Clic ->Seleccionar

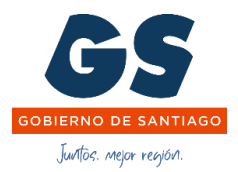

#### 8.2.2.2 Seleccionar destinatario

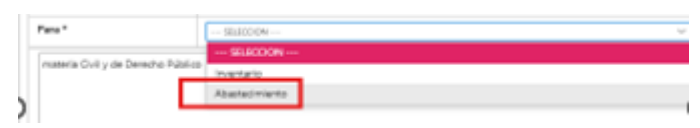

Derivar a Inventario/Abastecimiento

#### 8.2.2.3 Botón Adjuntar documento requerido

| Subir Documento  |                               |
|------------------|-------------------------------|
| Documento        | ① Documento ( Sin Documento ) |
| Tipo Documento * | SELECCION V                   |
| Guardar Cancela  | r                             |

NOTA: Cuando sea requerido el **Formulario 31 o 32**, se indicará el mensaje "Incorpore Formulario solicitado".

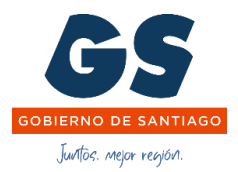

#### 8.2.3 Responder, requirente 02

| 1 | ld 11  | Fecha C. 1          | Nº Doc. 1↓ | Tipo †↓                        | Fecha Doc. 1 | Dias 11 | RUT 11     | Proveedor 11      | Monto 1        | Programa 1             | Cargado 11 |                                  |
|---|--------|---------------------|------------|--------------------------------|--------------|---------|------------|-------------------|----------------|------------------------|------------|----------------------------------|
| l |        |                     |            |                                |              |         |            |                   |                |                        |            | Acciones                         |
| l | 20.224 | 08-05-2025 15:04:18 | 1.382      | Factura electrónica            | 08-05-2025   | 1       | 59178970-8 | SOCIEDAD ESPANOLA | \$ 256.589.727 | 02 Presupuesto de inve | Automatico | Acciones 🗸                       |
| l | 20.223 | 08-05-2025 15:04:18 | 1.381      | Factura electrónica            | 08-05-2025   | 1       | 59178970-8 | SOCIEDAD ESPANOLA | \$ 133.709.102 | 02 Presupuesto de inve | Automatico | <ol> <li>Ver Comentar</li> </ol> |
| l | 20.222 | 08-05-2025 15:04:18 | 143        | Nota de crédito<br>electrónica | 08-05-2025   | 1       | 59178970-8 | SOCIEDAD ESPANOLA | \$ 133.709.102 | 02 Presupuesto de inve | Automatico | ✓ Firmas                         |
| l | 20.221 | 08-05-2025 15:04:18 | 144        | Nota de crédito<br>electrónica | 08-05-2025   | 1       | 59178970-8 | SOCIEDAD ESPANOLA | \$ 256.589.727 | 02 Presupuesto de inve | Automatico | 1 Anexos                         |

Menú Acciones Clic -> "Responder"

| Documento               |                                        |                                                     |                                                                                                    |
|-------------------------|----------------------------------------|-----------------------------------------------------|----------------------------------------------------------------------------------------------------|
| bocomento               | 1.382                                  | Tipo Documento                                      | Factura electrónica                                                                                                    |
| Fecha Publicación       | 08-05-2025                             | Dias                                                | 1                                                                                                    |
| RUT                     | 59178970-8                             | Proveedor                                           | SOCIEDAD ESPANOLA                                                                                                    |
| Monto                   | \$ 256.589.727                         | Programa                                            | 02 Presupuesto de inversión                                                                                                    |
| OPERADOR-02 ( Aleja<br> | ndro Linay Carrasco ) - Escribio (08-0 | 5-2025 15:19:09 ) :<br><br>. DE DIVERSAS VÍAS, COMU | INA DE LA FLORIDA                                                                                                    |
|                         |                                        |                                                     |                                                                                                    |
|                         |                                        |                                                     |                                                                                                    |
|                         |                                        |                                                     |                                                                                                    |
|                         |                                        |                                                     |                                                                                                    |
|                         |                                        |                                                     | ß                                                                                                    |
| 751 caracteres restante | 85.                                    |                                                     | la de la della della d |
| 751 caracteres restante | 85.                                    |                                                     |                                                                                                    |

Clic-> "Siguiente"

NOTA: Cuando la factura se encuentra Aceptada por el requirente 02, vuelve a la bandeja del Operador 02 para ser archivada.

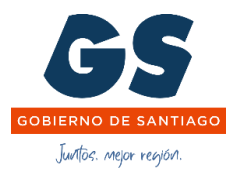

9. Todos

|      | Fecha C. ↑↓               | Propietario<br>↑↓ | Ubicación †↓    | Carpeta ↑↓ | N° Doc. ↑↓ | Tipo †↓                | Fecha Doc.<br>↑↓ | Dias ↑↓ | RUT 11     | Proveedor<br>↑↓ | Monto †↓      | Programa †↓ | Cargado †↓ | Acciones        |
|------|---------------------------|-------------------|-----------------|------------|------------|------------------------|------------------|---------|------------|-----------------|---------------|-------------|------------|-----------------|
|      |                           |                   |                 |            |            | factura                |                  |         |            |                 |               |             |            |                 |
| 20.2 | 72 13-05-2025<br>21:01:35 | OPERADOR-<br>02   | OPERADOR-<br>02 | Recibidos  | 2.762      | Factura<br>electrónica | 13-05-2025       | 1       | 76487171-5 | INVERSION       | \$ 8.796.480  | 02 Presupu  | Automatico | Accion<br>Q Ver |
| 20.2 | 71 13-05-2025<br>19:06:09 | OPERADOR-<br>02   | OPERADOR-<br>02 | Recibidos  | 192        | Factura<br>electrónica | 13-05-2025       | 1       | 05078451-7 | ALBERTO PA      | \$ 90.928.443 | 02 Presupu  | Automatico | ✓ Firm          |
| 20.2 | 70 13-05-2025<br>19:06:09 | OPERADOR-<br>01   | OPERADOR-<br>01 | Recibidos  | 8.599.020  | Factura<br>electrónica | 05-05-2025       | 9       | 61808000-5 | AGUAS AN        | \$ 416.643    | 01 Presupu  | Automatico | Accior<br>~     |
| 20.2 | 13-05-2025                | OPERADOR-         | OPERADOR-       | Recibidos  | 16         | Factura                | 13-05-2025       | 1       | 69255400-0 | I MUNICIPA      | \$ 8.032.500  | 02 Presupu  | Automatico | Accior          |

En la bandeja de Todos, se visualizan todos los documentos tributarios, que pueden servir de búsqueda con los filtros como se visualiza en el ejemplo de la imagen ->Filtro por Tipo (Factura).

| Sin Leer | Aceptada | Rechazado | No es Mia |
|----------|----------|-----------|-----------|
|          |          |           |           |

En la parte inferior se muestra los estados de acuerdo con la figura de colores.

#### 9.1 Reportes

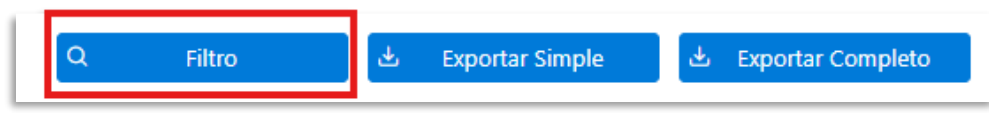

Disponibles para todos los perfilen en la bandeja de "Todos"

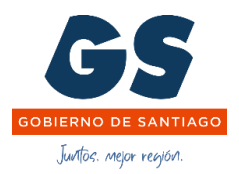

9.1.1 Filtro

| Itro        |             |
|-------------|-------------|
| Estado      | Rechazada 🗸 |
| Cargado     |             |
|             | TODOS       |
|             | Sin Leer    |
| Aceptar     | Aceptada    |
| electronics | Rechazada   |
|             | No es Mia   |

Permite filtrar por los estados según imagen anterior.

## 9.1.2 Exportar Simple

| Exportar Simple |            |  |  |  |  |  |  |  |
|-----------------|------------|--|--|--|--|--|--|--|
| Fecha Desde     | 01-05-2025 |  |  |  |  |  |  |  |
| Fecha Hasta     | 14-05-2025 |  |  |  |  |  |  |  |
|                 |            |  |  |  |  |  |  |  |
| Procesar        | Cancelar   |  |  |  |  |  |  |  |

Exportar simple, genera un informe en .xls con los campos visualizados en la vista de todos

|      |             | Ţ                       |                |             |            |          |                  |                   |                  |                  |          |         |                              |                 |                           |             |
|------|-------------|-------------------------|----------------|-------------|------------|----------|------------------|-------------------|------------------|------------------|----------|---------|------------------------------|-----------------|---------------------------|-------------|
| A    | В           | С                       | D              | E           | F          | G        | Н                |                   | J                | K                | L        | М       | N                            | 0               | Р                         | Q           |
| G    | iobierno Re | gional Metropolitano    |                |             |            |          |                  |                   |                  |                  |          |         |                              |                 |                           |             |
| _    |             |                         |                |             |            |          |                  |                   |                  |                  |          |         |                              |                 |                           |             |
|      | UC          | cumentos                |                |             |            |          |                  |                   |                  |                  |          |         |                              |                 |                           |             |
| ld 🖪 | Nº Docu     | т Про т                 | Propietario    | Ubicación   | Carpeta 💌  | Estado * | Fecha Creado 🛛 💌 | Fecha Modificat 💌 | Fecha Docume 💌   | Fecha Enviado 💌  | DI - RUI | *       | Proveedor                    | Monto 💌         | Programa 🔹                | Destino     |
| 2015 | 4 12        | 2 Factura electrónica   | OPERADOR-01    | OPERADOR-01 | Archivados | Aceptada | 01-05-2025 16:01 | 05-05-2025 14:51  | 01-05-2025 00:00 | 05-05-2025 14:51 | 4 7768   | 33215-4 | GRUPO SEGURAR SPA            | \$22.052.755    | 01 Presupuesto de funcio  | OPERADOR-01 |
| 2015 | 5 12        | 3 Factura electrónica   | OPERADOR-01    | OPERADOR-01 | Archivados | Aceptada | 01-05-2025 16:01 | 06-05-2025 13:24  | 01-05-2025 00:00 | 06-05-2025 13:24 | 5 7768   | 33215-4 | GRUPO SEGURAR SPA            | \$23.314.856    | 01 Presupuesto de funcio  | OPERADOR-01 |
| 2015 | 6 1056      | 5 Factura no afecta o i | e OPERADOR-01  | FINANZAS    | Recibidos  | Rechazad | 01-05-2025 22:02 | 08-05-2025 12:01  | 01-05-2025 00:00 | 08-05-2025 12:01 | 1 7642   | 29384-3 | MEDIABANCO SPA               | \$195.410       | 01 Presupuesto de funcio  | FINANZAS    |
| 2015 | 7 54        | 4 Factura electrónica   | OPERADOR-02    | OPERADOR-02 | Archivados | Aceptada | 02-05-2025 11:02 | 05-05-2025 10:57  | 02-05-2025 00:00 | 05-05-2025 10:57 | 3 7606   | 65557-0 | CONSTRUCTORA CREA S.A.       | \$231.724.238   | 02 Presupuesto de inversi | OPERADOR-02 |
| 2015 | 8 54        | 5 Factura electrónica   | OPERADOR-02    | OPERADOR-02 | Archivados | Aceptada | 02-05-2025 13:02 | 05-05-2025 10:57  | 02-05-2025 00:00 | 05-05-2025 10:57 | 3 7606   | 65557-0 | CONSTRUCTORA CREA S.A.       | \$223.966.181   | 02 Presupuesto de inversi | OPERADOR-02 |
| 2015 | 9 12        | 1 Nota de crédito elect | tr OPERADOR-02 | OPERADOR-02 | Archivados | Aceptada | 02-05-2025 13:02 | 05-05-2025 10:57  | 02-05-2025 00:00 | 05-05-2025 10:57 | 3 7606   | 65557-0 | CONSTRUCTORA CREA S.A.       | \$231.724.238   | 02 Presupuesto de inversi | OPERADOR-02 |
| 2016 | 0 58        | 0 Factura electrónica   | OPERADOR-02    | OPERADOR-02 | Archivados | Aceptada | 02-05-2025 15:02 | 05-05-2025 15:34  | 02-05-2025 00:00 | 05-05-2025 15:34 | 3 0668   | 38615-8 | LUIS LEONEL DOUGLAS DOBSC    | \$71.663.771    | 02 Presupuesto de inversi | OPERADOR-02 |
| 2016 | 1 3241073   | 9 Factura electrónica   | OPERADOR-01    | OPERADOR-01 | Archivados | Aceptada | 02-05-2025 16:02 | 06-05-2025 16:40  | 02-05-2025 00:00 | 06-05-2025 16:40 | 4 9680   | 0570-7  | ENEL DISTRIBUCION CHILE S.A. | \$277.335       | 01 Presupuesto de funcio  | OPERADOR-01 |
| 2016 | 2 3241080   | 2 Factura electrónica   | OPERADOR-01    | OPERADOR-01 | Archivados | Aceptada | 02-05-2025 16:02 | 06-05-2025 16:40  | 02-05-2025 00:00 | 06-05-2025 16:40 | 4 9680   | )0570-7 | ENEL DISTRIBUCION CHILE S.A. | \$214.407       | 01 Presupuesto de funcio  | OPERADOR-01 |
| 2016 | 3 700       | 4 Factura electrónica   | OPERADOR-02    | OPERADOR-02 | Archivados | Aceptada | 02-05-2025 16:02 | 08-05-2025 13:28  | 02-05-2025 00:00 | 08-05-2025 13:28 | 6 8774   | 9600-7  | FRAY JORGE SPA               | \$1.002.772.401 | 02 Presupuesto de inversi | OPERADOR-02 |
| 2016 | 4 605848    | 4 Nota de crédito elect | tr OPERADOR-01 | OPERADOR-01 | Archivados | Aceptada | 02-05-2025 16:02 | 06-05-2025 16:40  | 02-05-2025 00:00 | 06-05-2025 16:40 | 4 9680   | 0570-7  | ENEL DISTRIBUCION CHILE S.A. | \$277.335       | 01 Presupuesto de funcio  | OPERADOR-01 |

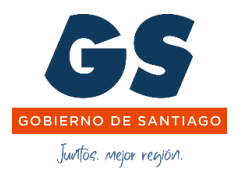

## 9.1.3 Exportar Completo

| Exportar Completo |            |  |  |  |  |  |  |  |  |
|-------------------|------------|--|--|--|--|--|--|--|--|
| Fecha Desde       | 01-05-2025 |  |  |  |  |  |  |  |  |
| Fecha Hasta       | 14-05-2025 |  |  |  |  |  |  |  |  |
|                   |            |  |  |  |  |  |  |  |  |
| Procesar          | Cancelar   |  |  |  |  |  |  |  |  |

Exportar Competo; genera un informe en .xls con los campos visualizados en la vista de todos y con los tiempos de respuesta

|       | 8                  | C          | D           | E            | F          | G         | н                |                   | J                | K                | E M           | N                    | 0             | P                      | 0                   | R                    |
|-------|--------------------|------------|-------------|--------------|------------|-----------|------------------|-------------------|------------------|------------------|---------------|----------------------|---------------|------------------------|---------------------|----------------------|
| Gobie | rno Regional Metro | politano   |             |              |            |           |                  |                   |                  |                  |               |                      |               |                        |                     |                      |
| _     | Documentos         |            |             |              |            | 1         | -                |                   |                  |                  |               |                      |               |                        |                     |                      |
| d 👻   | Nº Docu - Tipo     |            | Propietario | Ubicación -  | Carpeta *  | Estado -  | Fecha Creado 💌   | Fecha Modificad * | Fecha Documer 🕶  | Fecha Enviado 💌  | Di - RUT      | Proveedor            | Monto         | Programa               | Destino             | Tiempo de Respues    |
| 20154 | 122 Factura        | electrónia | OPERADOR-0  | OPERADOR-01  | Archivados | Aceptada  | 01-05-2025 16:01 | 05-05-2025 14:51  | 01-05-2025 00:00 | 02-05-2025 08:20 | 13 77683215-4 | GRUPO SEGURAR SPA    | \$22.052.755  | 01 Presupuesto de func | i Claudio Muñoz Abr | aham                 |
| 20154 | 122 Factura        | electrónie | OPERADOR-0  | OPERADOR-01  | Archivados | Aceptada  | 01-05-2025 16:01 | 05-05-2025 14:51  | 01-05-2025 00:00 | 05-05-2025 12:52 | 13 77683215-4 | GRUPO SEGURAR SPA    | \$22.052.755  | 01 Presupuesto de func | OPERADOR-01         | 3 dias 4 horas 32 m  |
| 20155 | 123 Facture        | electrónia | OPERADOR.   | OPERADOR.01  | Archivados | Acentaria | 01.05.2025 16:01 | 06.05.2025 13:24  | 01-05-2025-00-00 | 02.05.2025 08:20 | 13 77683215.4 | GRUPO SEGURAR SPA    | \$23 314 856  | 01 Presunuesto de func | Claudio Muñoz Abr   | aham                 |
| 20155 | 123 Factura        | electrónia | OPERADOR-0  | OPERADOR-01  | Archivados | Aceptada  | 01-05-2025 16:01 | 06-05-2025 13:24  | 01-05-2025 00:00 | 06-05-2025 12:02 | 13 77683215-4 | GRUPO SEGURAR SPA    | \$23.314.856  | 01 Presupuesto de func | OPERADOR-01         | 4 dias 3 horas 42 m  |
| 20156 | 10565 Eacture      | no afecta  | OPERADOR.   | FINAN7AS     | Recibidos  | Rechazada | 01-05-2025 22-02 | 08-05-2025 12:01  | 01-05-2025-00-00 | 02-05-2025-09-45 | 13 76429384.3 | MEDIABANCO SPA       | \$195.410     | 01 Presupuesto de func | Pablo Acuña Fajard  | 10                   |
| 20156 | 10565 Factura      | no afecta  | OPERADOR-0  | FINANZAS     | Recibidos  | Rechazada | 01-05-2025 22:02 | 08-05-2025 12:01  | 01-05-2025 00:00 | 08-05-2025 12:01 | 13 76429384-3 | MEDIABANCO SPA       | \$195.410     | 01 Presupuesto de func | FINANZAS            | 6 dias 2 horas 15 m  |
| 20157 | 544 Facture        | electrónia | OPERADOR.   | COPERADOR-02 | Archivados | Acontada  | 02.05.2025 11:02 | 05-05-2025 10-57  | 02-05-2025-00-00 | 05-05-2025 10:19 | 12 76065557.0 | CONSTRUCTORA CREA    | \$231 724 238 | 02 Presunuesto de inve | Samantha Valleios   | Avila                |
| 20157 | 544 Factura        | electrónia | OPERADOR-0  | OPERADOR-02  | Archivados | Aceptada  | 02-05-2025 11:02 | 05-05-2025 10:57  | 02-05-2025 00:00 | 05-05-2025 10:46 | 12 76065557-0 | CONSTRUCTORA CREA    | \$231.724.238 | 02 Presupuesto de inve | r OPERADOR-02       | 0 dias 0 horas 26 m  |
| 20158 | 545 Factura        | electrónia | OPERADOR-0  | OPERADOR-02  | Archivados | Aceptada  | 02-05-2025 13:02 | 05-05-2025 10:57  | 02-05-2025 00:00 | 05-05-2025 10:19 | 12 76065557-0 | CONSTRUCTORA CREA    | \$223 966 181 | 02 Presupuesto de inve | r Samantha Valleios | Avila                |
| 20158 | 545 Factura        | electrónia | OPERADOR-0  | OPERADOR-02  | Archivados | Aceptada  | 02-05-2025 13:02 | 05-05-2025 10:57  | 02-05-2025 00:00 | 05-05-2025 10:45 | 12 76065557-0 | CONSTRUCTORA CREA    | \$223.966.181 | 02 Presupuesto de inve | r OPERADOR-02       | 0 dias 0 horas 25 m  |
| 20159 | 121 Nota de        | crédito e  | OPERADOR-0  | OPERADOR-02  | Archivados | Aceptada  | 02-05-2025 13:02 | 05-05-2025 10:57  | 02-05-2025 00:00 | 05-05-2025 10:20 | 12 76065557-0 | CONSTRUCTORA CREA    | \$231,724,238 | 02 Presupuesto de inve | r Samantha Vallejos | Avila                |
| 20159 | 121 Nota de        | crédito e  | OPERADOR-0  | OPERADOR-02  | Archivados | Aceptada  | 02-05-2025 13:02 | 05-05-2025 10:57  | 02-05-2025 00:00 | 05-05-2025 10:46 | 12 76065557-0 | CONSTRUCTORA CREA    | \$231.724.238 | 02 Presupuesto de inve | r OPERADOR-02       | 0 dias 0 horas 26 m  |
| 20160 | 580 Factura        | electrónia | OPERADOR-0  | OPERADOR-02  | Archivados | Aceptada  | 02-05-2025 15:02 | 05-05-2025 15:34  | 02-05-2025 00:00 | 05-05-2025 10:20 | 12 06688615-8 | LUIS LEONEL DOUGLAS  | \$71.663.771  | 02 Presupuesto de inve | FELIPE IGNACIO V    | ASQUEZ ALVAREZ       |
| 20160 | 580 Factura        | electrónia | OPERADOR-0  | OPERADOR-02  | Archivados | Aceptada  | 02-05-2025 15:02 | 05-05-2025 15:34  | 02-05-2025 00:00 | 05-05-2025 11:23 | 12 06688615-8 | LUIS LEONEL DOUGLAS  | \$71.663.771  | 02 Presupuesto de inve | r OPERADOR-02       | 0 dias 1 horas 2 min |
| 20161 | 32410739 Factura   | electrónia | OPERADOR-0  | OPERADOR-01  | Archivados | Aceptada  | 02-05-2025 16:02 | 06-05-2025 16:40  | 02-05-2025 00:00 | 05-05-2025 07:50 | 12 96800570-7 | ENEL DISTRIBUCION CH | \$277.335     | 01 Presupuesto de func | i Claudio Muñoz Abr | aham                 |
| 20161 | 32410739 Factura   | electrónie | OPERADOR-0  | OPERADOR-01  | Archivados | Aceptada  | 02-05-2025 16:02 | 06-05-2025 16:40  | 02-05-2025 00:00 | 06-05-2025 15:42 | 12 96800570-7 | ENEL DISTRIBUCION CH | \$277.335     | 01 Presupuesto de func | OPERADOR-01         | 1 dias 7 horas 51 m  |

#### Versión del Documento

| Detalle         | Autor            | Fecha                |
|-----------------|------------------|----------------------|
| Versión Inicial | Ingrid Alvarez F | 30 de abril del 2025 |